# 在Firepower设备管理器上配置被动身份验证和远 程访问VPN登录

## 目录

# 简介

本文档介绍如何通过Firepower设备管理器(FDM)配置Firepower威胁防御(FTD)上的被动身份验证 (使用AnyConnect进行远程访问VPN登录[RA VPN])。

## 先决条件

## 要求

Cisco 建议您了解以下主题:

- Firepower设备管理器。
- 远程访问 VPN.
- •身份策略。

### 使用的组件

本文档中的信息基于以下软件和硬件版本:

- Firepower威胁防御(FTD)版本7.0
- 思科AnyConnect安全移动客户端版本4.10
- Active Directory (AD)

本文档中的信息都是基于特定实验室环境中的设备编写的。本文档中使用的所有设备最初均采用原 始(默认)配置。如果您的网络处于活动状态,请确保您了解所有命令的潜在影响。

### 背景信息

身份策略可以检测与连接关联的用户。使用的方法是被动身份验证,因为用户身份是从其他身份验 证服务(LDAP)获取的。 在FDM中,被动身份验证可以使用两个不同的选项:

- 远程访问VPN登录
- 思科身份服务引擎(ISE)

## 配置

网络图

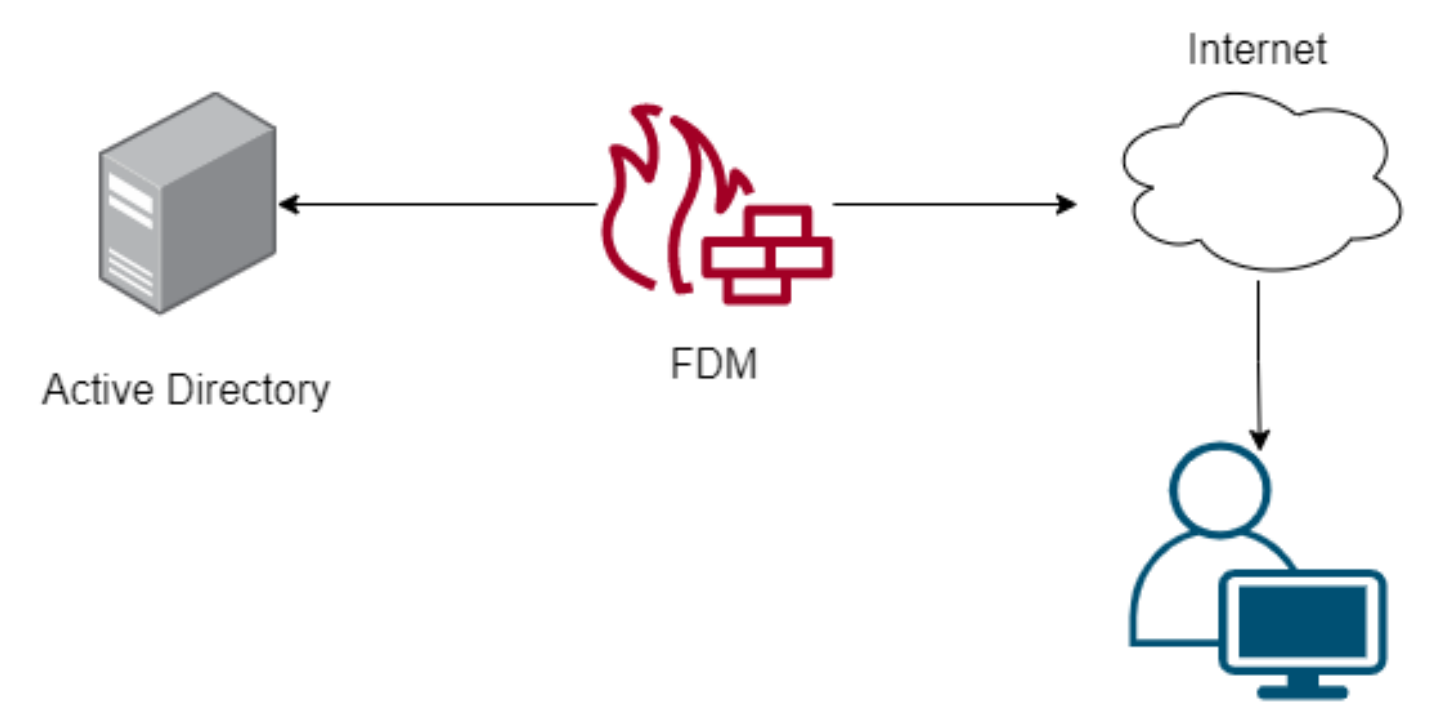

Remote user

本节介绍如何在FDM上配置被动身份验证。

#### 步骤1.配置身份源

无论您主动(通过用户身份验证提示)还是被动收集用户身份,都需要配置具有用户身份信息的 Active Directory(AD)服务器。

导航**到Objects > Identity** 服务,然后选择AD以添加Active Directory。

添加Active Directory配置:

Identity Realm is used for Identity Policies and Remote Access VPN. Any changes impact all features that use this realm.

| Name                             | Туре                  |        |
|----------------------------------|-----------------------|--------|
| AnyConnect_LDAP                  | Active Directory (AD) | ~      |
| Directory Username               | Directory Password    |        |
| brazil                           |                       |        |
| e.g. user@example.com            |                       |        |
| Base DN                          | AD Primary Domain     |        |
| CN=Users,dc=cmonterr,dc=local    | cmonterr.local        |        |
| e.g. ou=user, dc=example, dc=com | e.g. example.com      |        |
| Directory Server Configuration   |                       |        |
| 192.168.26.202:389               |                       | Test 👻 |
| Add another configuration        |                       |        |
|                                  |                       |        |
|                                  | CANCEL                | ОК     |

#### 步骤2.配置RA VPN

可在此链接中查看远程访问VPN配置

步骤3.配置RA VPN用户的身份验证方法

在RA VPN配置中,选择身份验证方法。用户身份验证的主要独立源必须是AD。

| Deire en la la stitu Carra a                   |                                         |
|------------------------------------------------|-----------------------------------------|
| Primary Identity Source                        |                                         |
| Authentication Type                            |                                         |
| AAA Only                                       | ~                                       |
|                                                |                                         |
| Primary Identity Source for User Authenticatio | n 🛛 Fallback Local Identity Source 🔔    |
| AnyConnect_LDAP                                | <ul> <li>LocalIdentitySource</li> </ul> |
| Strip Identity Source server from usernam      | ie                                      |
| Strip Group from Username                      |                                         |

**注意:**在RA VPN的全局设置中,取消选中Bypass Access Control Policy for decrypted traffic(**sysopt permit-vpn**)选项,以允许使用访问控制策略来检查来自AnyConnect用户的流量

| Certificate of Device Identity                                                                                                    | Outside Interface                                                                                                    |
|----------------------------------------------------------------------------------------------------|----------------------------------------------------------------------------------------------------|
| AnyConnect_VPN ~                                                                                                    | outside (GigabitEthernet0/0) V                                                                                                    |
| Fully-qualified Domain Name for the Outside Interf                                                                                                    | ace Port                                                                                                    |
| fdm.ravpn                                                                                                    | 443                                                                                                    |
| e.g. ravpn.example.com                                                                                                    | e.g. 8080                                                                                                    |
| Decrypted VPN traffic is subjected to access control policy<br>policy for decrypted traffic option bypasses the access con<br>and the authorization ACL downloaded from the AAA serve                                                                                                    | atrol policy, but for remote access VPN, the VPN Filter ACL<br>er are still applied to VPN traffic                                                                                               |
| Decrypted VPN traffic is subjected to access control policy<br>policy for decrypted traffic option bypasses the access control<br>and the authorization ACL downloaded from the AAA serve<br>Bypass Access Control policy for decrypted tr<br>NAT Exempt                                                                                                    | raffic (sysopt permit-vpn)                                                                                                    |
| Decrypted VPN traffic is subjected to access control policy<br>policy for decrypted traffic option bypasses the access control not the authorization ACL downloaded from the AAA serve<br>Bypass Access Control policy for decrypted tr<br>NAT Exempt<br>Inside Interfaces<br>The interfaces through which remote access VPN users<br>can connect to the internal networks                                  | Inside Networks<br>The internal networks remote access VPN users are<br>allowed to use. The IP versions of the internal networks<br>and address pools must match, either IPv4, IPv6, or<br>both. |
| Decrypted VPN traffic is subjected to access control policy<br>policy for decrypted traffic option bypasses the access control decrypted traffic option bypasses the access control<br>Bypass Access Control policy for decrypted tr<br>NAT Exempt<br>Inside Interfaces<br>The interfaces through which remote access VPN users<br>can connect to the internal networks<br>+<br>inside (GigabitEthernet0/1) | Inside Networks<br>The internal networks remote access VPN users are<br>allowed to use. The IP versions of the internal networks<br>and address pools must match, either IPv4, IPv6, or<br>both. |

#### 步骤4.配置被动身份验证的身份策略

要配置被动身份验证,需要创建身份策略,策略必须具有以下元素:

- AD身份源:步骤1中添加的相同
- •操作:被动身份验证

o

要配置身份规则,请导航至Policies> Identity >选择[+]按钮以添加新的身份规则。

• 定义应用被动身份验证的源子网和目标子网。

| Order Title          | AD Io    | dentity Source Act | tion        | PAS:<br>For a | SIVE AUTHENTICATION             | iser identity from other         |
|----------------------|----------|--------------------|-------------|---------------|---------------------------------|----------------------------------|
| Anyoonine            | An       | hyConnect_LDAP V   |             | autne         | ntication services without pron | pting for username and password. |
| Source / Destination |          |                    |             | With          | Identity Sources                | nect                             |
| SOURCE               |          |                    | DESTINATION |               |                                 |                                  |
| Zones +              | Networks | Ports              | + Zones     | +             | Networks                        | Ports +                          |
| ANY                  | ANY      | ANY                | ANY         |               | ANY                             | ANY                              |
|                      |          |                    |             |               |                                 |                                  |
|                      |          |                    |             |               |                                 |                                  |

### 步骤5.在访问控制策略中创建访问控制规则

### 配置访问控制规则以允许或阻止基于用户的流量。

| Г |                  |        | SOURCE      |          |       | DESTINATION  |          |       |              |      |        |             |         |
|---|------------------|--------|-------------|----------|-------|--------------|----------|-------|--------------|------|--------|-------------|---------|
|   | NAME             | ACTION | ZONES       | NETWORKS | PORTS | ZONES        | NETWORKS | PORTS | APPLICATIONS | URLS | USERS  |             | ACTIONS |
| > | 1 Inside_Outside | Allow  | inside_zone | ANY      | ANY   | outside_zone | ANY      | ANY   | ANY          | ANY  | brazil | <b>G</b> C. |         |

### 要将用户或用户组配置为具有被动身份验证,请选择Users选项卡。您可以添加用户组或单个用户

| Order Title                               | Action                          |                                                                                                    |
|-------------------------------------------|---------------------------------|----------------------------------------------------------------------------------------------------|
| 1 V Inside_Outside_Rule                   | Allow 🗸                         |                                                                                                    |
| Source/Destination Applications URLs User | rs Intrusion Policy File policy | Logging                                                                                                    |
| AVAILABLE USERS                           |                                 | 1 CONTROLLING ACCESS FOR USERS AND USER GROUPS                                                                                                    |
| ▼ Filter                                  |                                 | If you configure identity policies to establish user identity based on source IP address, you can<br>control access based on user name or user group membership. By controlling access based on<br>user identity, you can apply the appropriate access controls whether the user changes |
| Identity Sources Groups Users             |                                 | workstations or obtains a different address through DHCP. If you base rules on group<br>membership, user network access changes as users change roles in your organization, moving                                                                                                    |
| AnyConnect_LDAP \ administrator           |                                 | from one group to another.                                                                                                    |
| 2 AnyConnect_LDAP \ brazil                |                                 |                                                                                                    |
| AnyConnect_LDAP \ calo-maintenance        |                                 |                                                                                                    |

#### 部署更改。

## 确认

o

验证与AD的测试连接是否成功

| Identity Realm is used for Identity Policies and Remote A<br>this realm. | Access VPN. Any changes impact all features that use |
|--------------------------------------------------------------------------|------------------------------------------------------|
| Name                                                                     | Туре                                                 |
| AnyConnect_LDAP                                                          | Active Directory (AD)                                |
| Directory Username                                                       | Directory Password                                   |
| brazil                                                                   |                                                      |
| e.g. user@example.com                                                    |                                                      |
| Base DN                                                                  | AD Primary Domain                                    |
| CN=Users,dc=cmonterr,dc=local                                            | cmonterr.local                                       |
| e.g. ou=user, dc=example, dc=com                                         | e.g. example.com                                     |
| Directory Server Configuration                                           |                                                      |
| 192.168.26.202:389                                                       | *                                                    |
| Hostname / IP Address                                                    | Port                                                 |
| 192.168.26.202                                                           | 389                                                  |
| e.g. ad.example.com                                                      |                                                      |
| Interface                                                                |                                                      |
| inside (GigabitEthernet0/1) ~                                            |                                                      |
| Encryption                                                               | Trusted CA certificate                               |
| NONE ~                                                                   | Please select a certificate                          |
| TEST Connection to realm is successful<br>Add another configuration      |                                                      |
|                                                                          | CANCEL                                               |

验证远程用户可以使用其AD凭证使用AnyConnect客户端登录。

| 1       | Cisco AnyConn                                  | ect   192.168.27.44      |
|---------|------------------------------------------------|--------------------------|
|         | Group: Anycor<br>Username: brazil<br>Password: | nect V                   |
|         |                                                | OK Cancel                |
| 🚳 Cisco | AnyConnect Secu                                | re Mobility Client 🗕 🗖 🗙 |

| -             | ,,                                  |   |                |
|---------------|-------------------------------------|---|----------------|
|               | VPN:<br>Connected to 192.168.27.44. |   |                |
|               | 192.168.27.44                       | ~ | Disconnect     |
| 00:00:58      |                                     |   | IPv4           |
| <b>\$</b> (i) |                                     |   | ululu<br>cisco |

验证用户是否获取VPN池的IP地址

| firepower# sho                                                                            | w vpn-sessiondb anycon                                                                                                    | nect filter na                                                          | me brazil                                                       |
|-------------------------------------------------------------------------------------------|----------------------------------------------------------------------------------------------------|-------------------------------------------------------------------------|-----------------------------------------------------------------|
| Session Type:                                                                             | AnyConnect                                                                                                    |                                                                         |                                                                 |
| Username<br>Assigned IP<br>Protocol<br>License                                            | brazil<br>192.168.19.1<br>AnyConnect-Parent SSL<br>AnyConnect Premium                                                            | Index<br>Public IP<br>-Tunnel                                           | : 23<br>: 192.168.27.40                                         |
| Encryption<br>Hashing<br>Bytes Tx<br>Group Policy<br>Login Time<br>Duration<br>Inactivity | AnyConnect-Parent: (1)<br>AnyConnect-Parent: (1)<br>15818<br>DfltGrpPolicy<br>13:22:20 UTC Wed Jul 2<br>Oh:00m:13s<br>0h:00m:00s | )none SSL-Tuni<br>)none SSL-Tuni<br>Bytes Rx<br>Tunnel Group<br>21 2021 | nel: (1)AES-GCM-256<br>nel: (1)SHA384<br>: 2494<br>: Anyconnect |
| VLAN Mapping :<br>Audt Sess TD :                                                          | N/A<br>000000000001700060 <del>f</del> 811                                                                                       | VLAN<br>F8c                                                             | : none                                                          |
| Security Grp :                                                                            | none                                                                                                    | Tunnel Zone                                                             | : 0                                                             |

## 故障排除

可以使用user\_map\_query.plscript验证FDM是否具有用户IP映射

```
root@firepower:~# user_map_query.pl -u brazil
WARNING: This script was not tested on this major version (7.0.0)! The results may be unexpected.
Current Time: 07/21/2021 13:23:38 UTC
Getting information on username(s)...
User #1: brazil
  Last Seen: 0
for_policy: 1
  _____
                        _____
##) IP Address
1) ::ffff:192.168.19.1
##) Group Name (ID)
1) Domain Users (11)
root@firepower:~# user_map_query.pl -i 192.168.19.1
WARNING: This script was not tested on this major version (7.0.0)! The results may be unexpected.
Current Time: 07/21/2021 13:23:50 UTC
Getting information on IP Address(es)...
IP #1: 192.168.19.1
_____
              Database
##) Username (ID)
1) brazil (5)
    for_policy: 1
    Last Seen: 07/21/2021 13:22:20 UTC
root@firepower:~#
```

在clish模式下,您可以配置:

#### **系统支持身份调**试验证重定向是否成功。

```
> system support identity-debug
Enable firewall-engine-debug too? [n]: y
Please specify an IP protocol:
Please specify a client IP address: 192.168.19.1
Please specify a client port:
Please specify a server IP address:
Please specify a server port:
Monitoring identity and firewall debug messages
192.168.19.1-62757 > 72.163.47.11-53 17 AS 1-1 I 0 Starting authentication (sfAuthCheckRules
params) with zones 2 -> 2, port 62757 -> 53, geo 14467064 -> 14467082
192.168.19.1-62757 > 72.163.47.11-53 17 AS 1-1 I 0 Retrieved ABP info:
192.168.19.1-62757 > 72.163.47.11-53 17 AS 1-1 I 0 abp src
192.168.19.1-62757 > 72.163.47.11-53 17 AS 1-1 I 0 abp dst
192.168.19.1-62757 > 72.163.47.11-53 17 AS 1-1 I 0 matched auth rule id = 130027046 user_id = 5
realm_id = 3
192.168.19.1-62757 > 72.163.47.11-53 17 AS 1-1 I 0 new firewall session
192.168.19.1-62757 > 72.163.47.11-53 17 AS 1-1 I 0 using HW or preset rule order 2,
'Inside_Outside_Rule', action Allow and prefilter rule 0
192.168.19.1-62757 > 72.163.47.11-53 17 AS 1-1 I 0 HitCount data sent for rule id: 268435458,
192.168.19.1-62757 > 72.163.47.11-53 17 AS 1-1 I 0 allow action
192.168.19.1-62757 > 8.8.8.8-53 17 AS 1-1 I 1 Starting authentication (sfAuthCheckRules params)
with zones 2 -> 2, port 62757 -> 53, geo 14467064 -> 14467082
192.168.19.1-62757 > 8.8.8.8-53 17 AS 1-1 I 1 Retrieved ABP info:
192.168.19.1-62757 > 8.8.8.8-53 17 AS 1-1 I 1 abp src
192.168.19.1-62757 > 8.8.8.8-53 17 AS 1-1 I 1 abp dst
192.168.19.1-62757 > 8.8.8.8-53 17 AS 1-1 I 1 matched auth rule id = 130027046 user_id = 5
realm_id = 3
192.168.19.1-62757 > 8.8.8-53 17 AS 1-1 I 1 new firewall session
192.168.19.1-62757 > 8.8.8.8-53 17 AS 1-1 I 1 using HW or preset rule order 2,
'Inside_Outside_Rule', action Allow and prefilter rule 0
192.168.19.1-62757 > 8.8.8.8-53 17 AS 1-1 I 1 HitCount data sent for rule id: 268435458,
192.168.19.1-62757 > 8.8.8.8-53 17 AS 1-1 I 1 allow action
192.168.19.1-53015 > 20.42.0.16-443 6 AS 1-1 I 0 Starting authentication (sfAuthCheckRules
params) with zones 2 -> 2, port 53015 -> 443, geo 14467064 -> 14467082
192.168.19.1-53015 > 20.42.0.16-443 6 AS 1-1 I 0 Retrieved ABP info:
192.168.19.1-53015 > 20.42.0.16-443 6 AS 1-1 I 0 abp src
192.168.19.1-53015 > 20.42.0.16-443 6 AS 1-1 I 0 abp dst
192.168.19.1-53015 > 20.42.0.16-443 6 AS 1-1 I 0 matched auth rule id = 130027046 user_id = 5
realm_id = 3
192.168.19.1-53015 > 20.42.0.16-443 6 AS 1-1 I 0 new firewall session
192.168.19.1-53015 > 20.42.0.16-443 6 AS 1-1 I 0 using HW or preset rule order 2,
'Inside_Outside_Rule', action Allow and prefilter rule 0
192.168.19.1-53015 > 20.42.0.16-443 6 AS 1-1 I 0 HitCount data sent for rule id: 268435458,
192.168.19.1-53015 > 20.42.0.16-443 6 AS 1-1 I 0 allow action
192.168.19.1-52166 > 20.42.0.16-443 6 AS 1-1 I 1 deleting firewall session flags = 0x10001,
fwFlags = 0x102, session->logFlags = 010001
192.168.19.1-65207 > 72.163.47.11-53 17 AS 1-1 I 1 Starting authentication (sfAuthCheckRules
params) with zones 2 -> 2, port 65207 -> 53, geo 14467064 -> 14467082
192.168.19.1-65207 > 72.163.47.11-53 17 AS 1-1 I 1 Retrieved ABP info:
192.168.19.1-65207 > 72.163.47.11-53 17 AS 1-1 I 1 abp src
192.168.19.1-65207 > 72.163.47.11-53 17 AS 1-1 I 1 abp dst
192.168.19.1-65207 > 72.163.47.11-53 17 AS 1-1 I 1 matched auth rule id = 130027046 user_id = 5
realm_id = 3
192.168.19.1-65207 > 72.163.47.11-53 17 AS 1-1 I 1 new firewall session
192.168.19.1-65207 > 72.163.47.11-53 17 AS 1-1 I 1 using HW or preset rule order 2,
'Inside_Outside_Rule', action Allow and prefilter rule 0
192.168.19.1-65207 > 72.163.47.11-53 17 AS 1-1 I 1 HitCount data sent for rule id: 268435458,
192.168.19.1-65207 > 72.163.47.11-53 17 AS 1-1 I 1 allow action
192.168.19.1-65207 > 8.8.8.8-53 17 AS 1-1 I 0 Starting authentication (sfAuthCheckRules params)
```

```
with zones 2 -> 2, port 65207 -> 53, geo 14467064 -> 14467082
192.168.19.1-65207 > 8.8.8-53 17 AS 1-1 I 0 Retrieved ABP info:
192.168.19.1-65207 > 8.8.8.8-53 17 AS 1-1 I 0 abp src
192.168.19.1-65207 > 8.8.8.8-53 17 AS 1-1 I 0 abp dst
192.168.19.1-65207 > 8.8.8.8-53 17 AS 1-1 I 0 matched auth rule id = 130027046 user_id = 5
realm_id = 3
192.168.19.1-65207 > 8.8.8-53 17 AS 1-1 I 0 new firewall session
192.168.19.1-65207 > 8.8.8.8-53 17 AS 1-1 I 0 using HW or preset rule order 2,
'Inside_Outside_Rule', action Allow and prefilter rule 0
192.168.19.1-65207 > 8.8.8.8-53 17 AS 1-1 I 0 HitCount data sent for rule id: 268435458,
192.168.19.1-65207 > 8.8.8.8-53 17 AS 1-1 I 0 allow action
192.168.19.1-65209 > 8.8.8.8-53 17 AS 1-1 I 0 Starting authentication (sfAuthCheckRules params)
with zones 2 -> 2, port 65209 -> 53, geo 14467064 -> 14467082
192.168.19.1-65209 > 8.8.8-53 17 AS 1-1 I 0 Retrieved ABP info:
192.168.19.1-65209 > 8.8.8.8-53 17 AS 1-1 I 0 abp src
192.168.19.1-65209 > 8.8.8.8-53 17 AS 1-1 I 0 abp dst
192.168.19.1-65209 > 8.8.8.8-53 17 AS 1-1 I 0 matched auth rule id = 130027046 user_id = 5
realm_id = 3
192.168.19.1-65209 > 8.8.8-53 17 AS 1-1 I 0 new firewall session
192.168.19.1-65209 > 8.8.8.8-53 17 AS 1-1 I 0 using HW or preset rule order 2,
'Inside_Outside_Rule', action Allow and prefilter rule 0
192.168.19.1-65209 > 8.8.8.8-53 17 AS 1-1 I 0 HitCount data sent for rule id: 268435458,
192.168.19.1-65209 > 8.8.8.8-53 17 AS 1-1 I 0 allow action
192.168.19.1-65211 > 72.163.47.11-53 17 AS 1-1 I 1 Starting authentication (sfAuthCheckRules
params) with zones 2 -> 2, port 65211 -> 53, geo 14467064 -> 14467082
192.168.19.1-65211 > 72.163.47.11-53 17 AS 1-1 I 1 Retrieved ABP info:
192.168.19.1-65211 > 72.163.47.11-53 17 AS 1-1 I 1 abp src
192.168.19.1-65211 > 72.163.47.11-53 17 AS 1-1 I 1 abp dst
192.168.19.1-65211 > 72.163.47.11-53 17 AS 1-1 I 1 matched auth rule id = 130027046 user_id = 5
realm_id = 3
192.168.19.1-65211 > 72.163.47.11-53 17 AS 1-1 I 1 new firewall session
192.168.19.1-65211 > 72.163.47.11-53 17 AS 1-1 I 1 using HW or preset rule order 2,
'Inside_Outside_Rule', action Allow and prefilter rule 0
192.168.19.1-65211 > 72.163.47.11-53 17 AS 1-1 I 1 HitCount data sent for rule id: 268435458,
192.168.19.1-65211 > 72.163.47.11-53 17 AS 1-1 I 1 allow action
192.168.19.1-61823 > 72.163.47.11-53 17 AS 1-1 I 1 Starting authentication (sfAuthCheckRules
params) with zones 2 -> 2, port 61823 -> 53, geo 14467064 -> 14467082
192.168.19.1-61823 > 72.163.47.11-53 17 AS 1-1 I 1 Retrieved ABP info:
192.168.19.1-61823 > 72.163.47.11-53 17 AS 1-1 I 1 abp src
192.168.19.1-61823 > 72.163.47.11-53 17 AS 1-1 I 1 abp dst
192.168.19.1-61823 > 72.163.47.11-53 17 AS 1-1 I 1 matched auth rule id = 130027046 user_id = 5
realm_id = 3
192.168.19.1-61823 > 72.163.47.11-53 17 AS 1-1 I 1 new firewall session
192.168.19.1-61823 > 72.163.47.11-53 17 AS 1-1 I 1 using HW or preset rule order 2,
'Inside_Outside_Rule', action Allow and prefilter rule 0
192.168.19.1-61823 > 72.163.47.11-53 17 AS 1-1 I 1 HitCount data sent for rule id: 268435458,
192.168.19.1-61823 > 72.163.47.11-53 17 AS 1-1 I 1 allow action
192.168.19.1-61823 > 8.8.8.8-53 17 AS 1-1 I 0 Starting authentication (sfAuthCheckRules params)
with zones 2 -> 2, port 61823 -> 53, geo 14467064 -> 14467082
192.168.19.1-61823 > 8.8.8.8-53 17 AS 1-1 I 0 Retrieved ABP info:
192.168.19.1-61823 > 8.8.8.8-53 17 AS 1-1 I 0 abp src
192.168.19.1-61823 > 8.8.8.8-53 17 AS 1-1 I 0 abp dst
192.168.19.1-61823 > 8.8.8.8-53 17 AS 1-1 I 0 matched auth rule id = 130027046 user_id = 5
realm_id = 3
192.168.19.1-61823 > 8.8.8.8-53 17 AS 1-1 I 0 new firewall session
192.168.19.1-61823 > 8.8.8.8-53 17 AS 1-1 I 0 using HW or preset rule order 2,
'Inside_Outside_Rule', action Allow and prefilter rule 0
192.168.19.1-61823 > 8.8.8.8-53 17 AS 1-1 I 0 HitCount data sent for rule id: 268435458,
192.168.19.1-61823 > 8.8.8.8-53 17 AS 1-1 I 0 allow action
192.168.19.1-57747 > 72.163.47.11-53 17 AS 1-1 I 1 deleting firewall session flags = 0x10001,
fwFlags = 0x102, session->logFlags = 010001
192.168.19.1-57747 > 72.163.47.11-53 17 AS 1-1 I 1 Logging EOF as part of session delete with
rule_id = 268435458 ruleAction = 2 ruleReason = 0
192.168.19.1-57747 > 8.8.8.8-53 17 AS 1-1 I 0 deleting firewall session flags = 0x10001, fwFlags
```

```
= 0x102, session->logFlags = 010001
192.168.19.1-57747 > 8.8.8.8-53 17 AS 1-1 I 0 Logging EOF as part of session delete with rule_id
= 268435458 ruleAction = 2 ruleReason = 0
192.168.19.1-53038 > 20.42.0.16-443 6 AS 1-1 I 0 Starting authentication (sfAuthCheckRules
params) with zones 2 -> 2, port 53038 -> 443, geo 14467064 -> 14467082
192.168.19.1-53038 > 20.42.0.16-443 6 AS 1-1 I 0 Retrieved ABP info:
192.168.19.1-53038 > 20.42.0.16-443 6 AS 1-1 I 0 abp src
192.168.19.1-53038 > 20.42.0.16-443 6 AS 1-1 I 0 abp dst
192.168.19.1-53038 > 20.42.0.16-443 6 AS 1-1 I 0 matched auth rule id = 130027046 user_id = 5
realm id = 3
192.168.19.1-53038 > 20.42.0.16-443 6 AS 1-1 I 0 new firewall session
192.168.19.1-53038 > 20.42.0.16-443 6 AS 1-1 I 0 using HW or preset rule order 2,
'Inside_Outside_Rule', action Allow and prefilter rule 0
192.168.19.1-53038 > 20.42.0.16-443 6 AS 1-1 I 0 HitCount data sent for rule id: 268435458,
192.168.19.1-53038 > 20.42.0.16-443 6 AS 1-1 I 0 allow action
192.168.19.1-57841 > 72.163.47.11-53 17 AS 1-1 I 1 deleting firewall session flags = 0x10001,
fwFlags = 0x102, session->logFlags = 010001
192.168.19.1-57841 > 72.163.47.11-53 17 AS 1-1 I 1 Logging EOF as part of session delete with
rule_id = 268435458 ruleAction = 2 ruleReason = 0
192.168.19.1-57841 > 8.8.8.8-53 17 AS 1-1 I 0 deleting firewall session flags = 0x10001, fwFlags
= 0x102, session->logFlags = 010001
192.168.19.1-57841 > 8.8.8.8-53 17 AS 1-1 I 0 Logging EOF as part of session delete with rule_id
= 268435458 ruleAction = 2 ruleReason = 0
192.168.19.1-64773 > 8.8.8.8-53 17 AS 1-1 I 0 Starting authentication (sfAuthCheckRules params)
with zones 2 -> 2, port 64773 -> 53, geo 14467064 -> 14467082
192.168.19.1-64773 > 8.8.8-53 17 AS 1-1 I 0 Retrieved ABP info:
192.168.19.1-64773 > 8.8.8.8-53 17 AS 1-1 I 0 abp src
192.168.19.1-64773 > 8.8.8.8-53 17 AS 1-1 I 0 abp dst
192.168.19.1-64773 > 8.8.8.8-53 17 AS 1-1 I 0 matched auth rule id = 130027046 user_id = 5
realm_id = 3
192.168.19.1-64773 > 8.8.8.8-53 17 AS 1-1 I 0 new firewall session
192.168.19.1-64773 > 8.8.8.8-53 17 AS 1-1 I 0 using HW or preset rule order 2,
'Inside_Outside_Rule', action Allow and prefilter rule 0
192.168.19.1-64773 > 8.8.8.8-53 17 AS 1-1 I 0 HitCount data sent for rule id: 268435458,
192.168.19.1-64773 > 8.8.8.8-53 17 AS 1-1 I 0 allow action
```

## 相关信息

#### 在由FDM管理的FTD上配置远程访问VPN

https://www.cisco.com/c/en/us/support/docs/security/anyconnect-secure-mobility-client/215532configure-remote-access-vpn-on-ftd-manag.html